## HƯỚNG DẪN SỬ DỤNG CHỨC NĂNG LỊCH TRÌNH

### Xem danh sách lịch trình gợi ý

**Bước 1**: Tại menu Tour, click chọn **Lịch trình**  $\rightarrow$  trang Lịch trình hiện ra với danh sách các lịch trình gợi ý (tour đề xuất, tour mẫu)

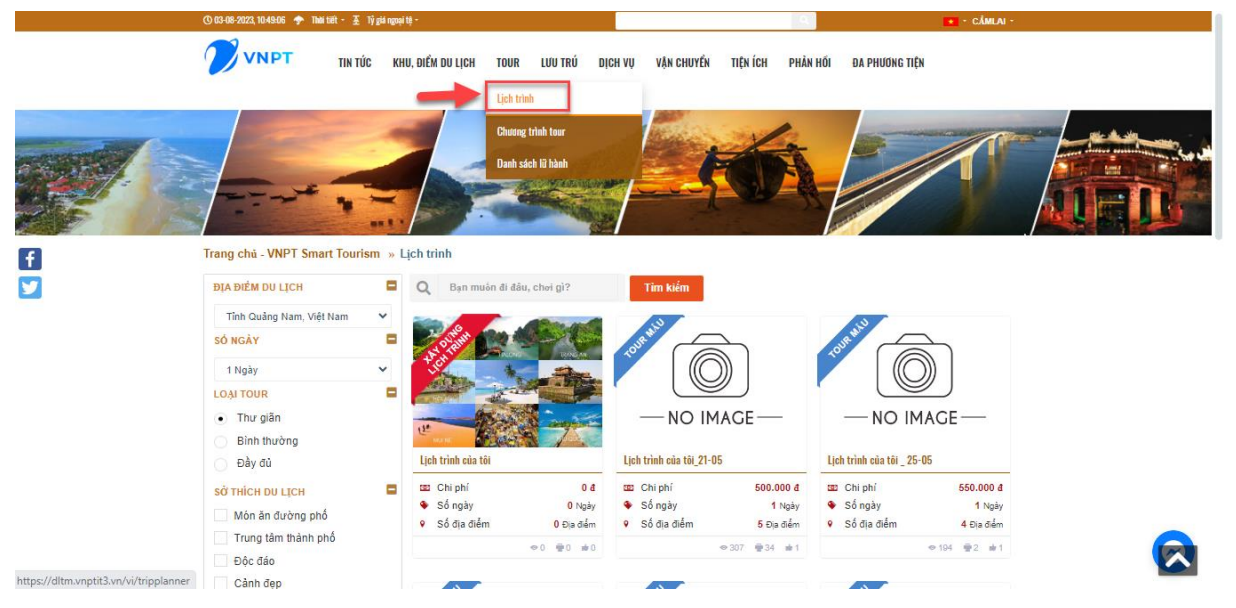

Hình 7. Xem danh sách lịch trình

### Xem chi tiết một lịch trình gợi ý

**Bước 1:** Tại menu Tour, click chọn Lịch trình  $\rightarrow$  trang Lịch trình hiện ra với danh sách các lịch trình gợi ý (tour đề xuất, tour mẫu)

Bước 2: Click chọn 1 lịch trình gợi ý → trang chi tiết lịch trình gợi ý sẽ hiện ra

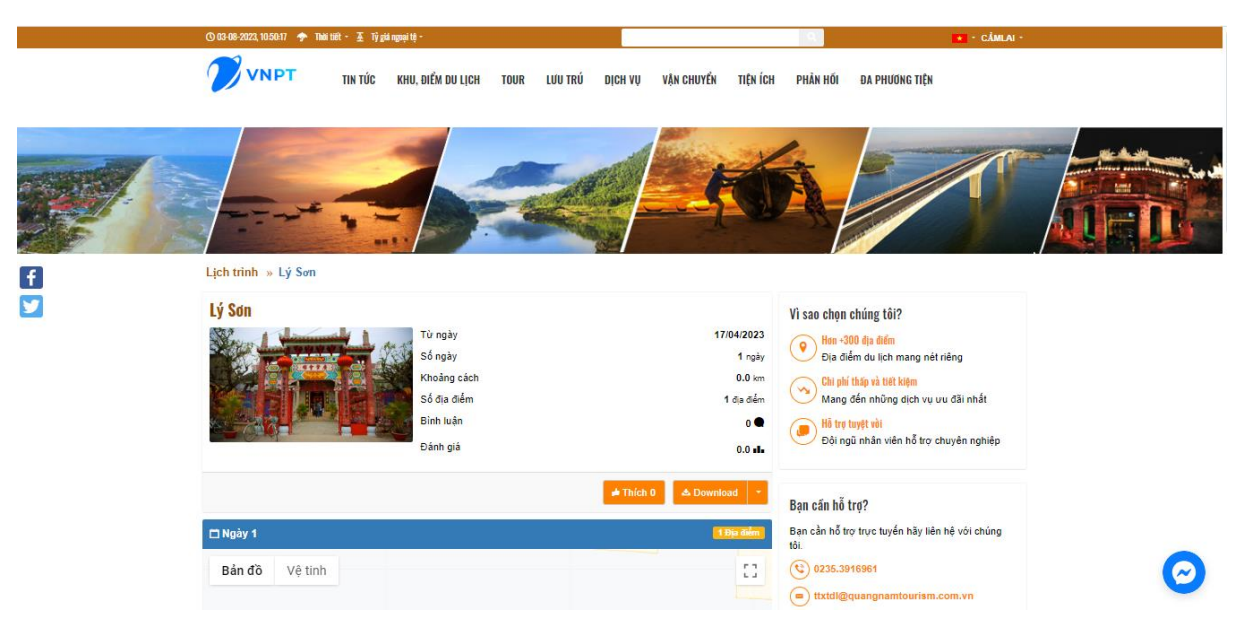

Hình 8. Xem chi tiết lịch trình

### Tạo lịch trình & lưu lịch trình đã tạo

**Bước 1:** Người dùng đăng nhập tài khoản vào hệ thống, sau đó chọn vào Lịch trình trên menu của hệ thống

Bước 2: Click chọn 1 lịch trình mẫu (Tour mẫu) → trang lịch trình mẫu hiện ra.

Click nút **Tùy chỉnh lịch trình** → mở ra trang để tạo lịch trình

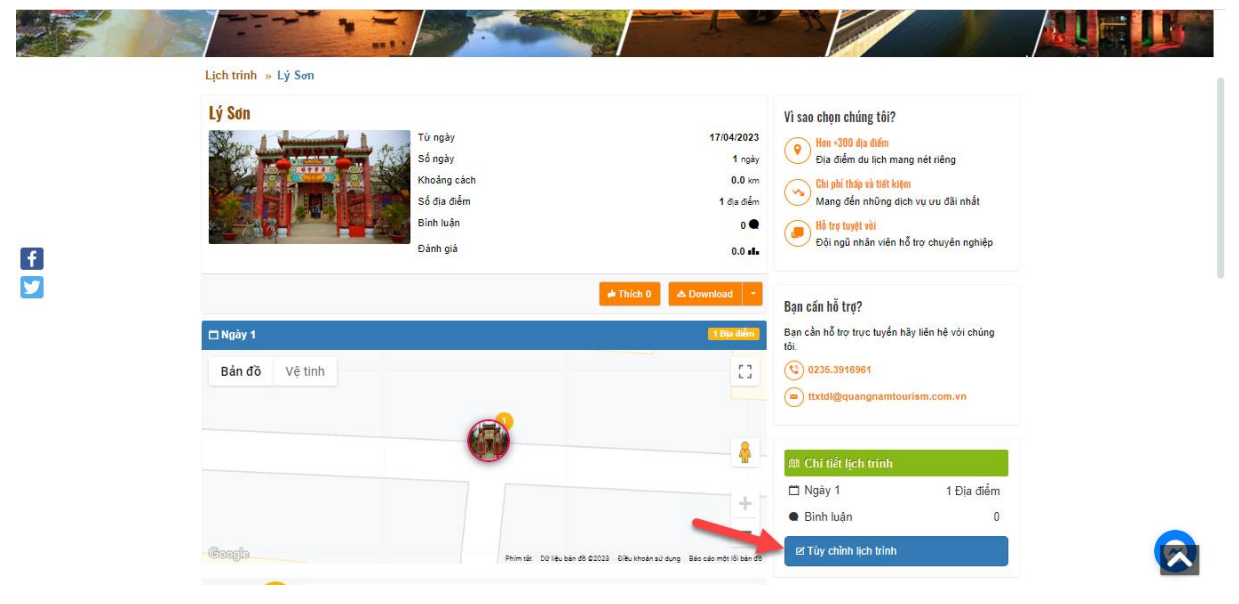

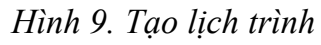

Bước 3: Chọn Ngày bắt đầu, tích chọn Sở thích du lịch, đặt Tên lịch trình

**Bước 4:** Kéo thả, sắp xếp hoặc xóa các điểm trong lịch trình theo ý muốn. Người dùng cũng có thể kéo thả các điểm trong danh sách có sẵn vào lịch trình.

Lich trình » Lý Sơn Chọn ngày bắt đầu Sở thích du lich Loai tour Phương tiện di chuyển Loc đia điểm Thư giãn Món ăn đường phố 🗆 Xe hoi 03/08/2023 Quốc gia Tinh/Thành phố Trung tâm thành phố Bình thường □ Xe bus Tên lich trình Đầy đủ ✓ Độc đảo □Xe khách Việt nam Tinh Quảng Nam Cảnh đẹp Lý Sơn 🗆 Máy bay Thành phố, quận, huyệ Gia đình 🗹 Tàu hỏa Tất cả 🗆 Tàu thủy Tiện ngh □Xe đạp 6 Ghi chú: - Kéo thả và sắp xếp các địa điểm trong lịch trình theo ý muốn của bạr Địa điểm Ẩm thực Mua sắm Lưu trú Giải tri Thời gian đền địa điểm tiếp theo bằng khoảng thời gian di chuyển tối địa điểm đó cộng khoảng thời gian ở lại địa điểm Û Hội Quán Quảng Đông Nhà cổ Đức An X 🕒 Mở của: 08:00 Đóng cửa: 21:00 08:00 Bảo tàng Lịch sử - Văn hóa .. n, TP Hoi An, Tỉnh Quảng Nar Hội Quán Quảng Đông 🖻 X 9 Mở cửa: 08:00 9 Đóng cửa: 18:00 Nhà cổ Đức An i Phường Minh An, Th Tỉnh Quảng Nam

**Bước 5:** Sau khi tạo xong lịch trình, người dùng click nút **Lưu lịch trình**  $\rightarrow$  quay về màn danh sách các lịch trình, người dùng có thể xem được các lịch trình mình đã tạo.

Hình 10. Tùy chỉnh và lưu lịch trình

### Xem lại lịch trình đã tạo

**Bước 1:** Người dùng đăng nhập tài khoản vào hệ thống, sau đó chọn vào **Lịch trình** trên menu của hệ thống  $\rightarrow$  màn hình Lịch trình hiện ra, mục "Lịch trình đã tạo" trên menu bên trái liệt kê tất cả các lịch trình người dùng đã tạo.

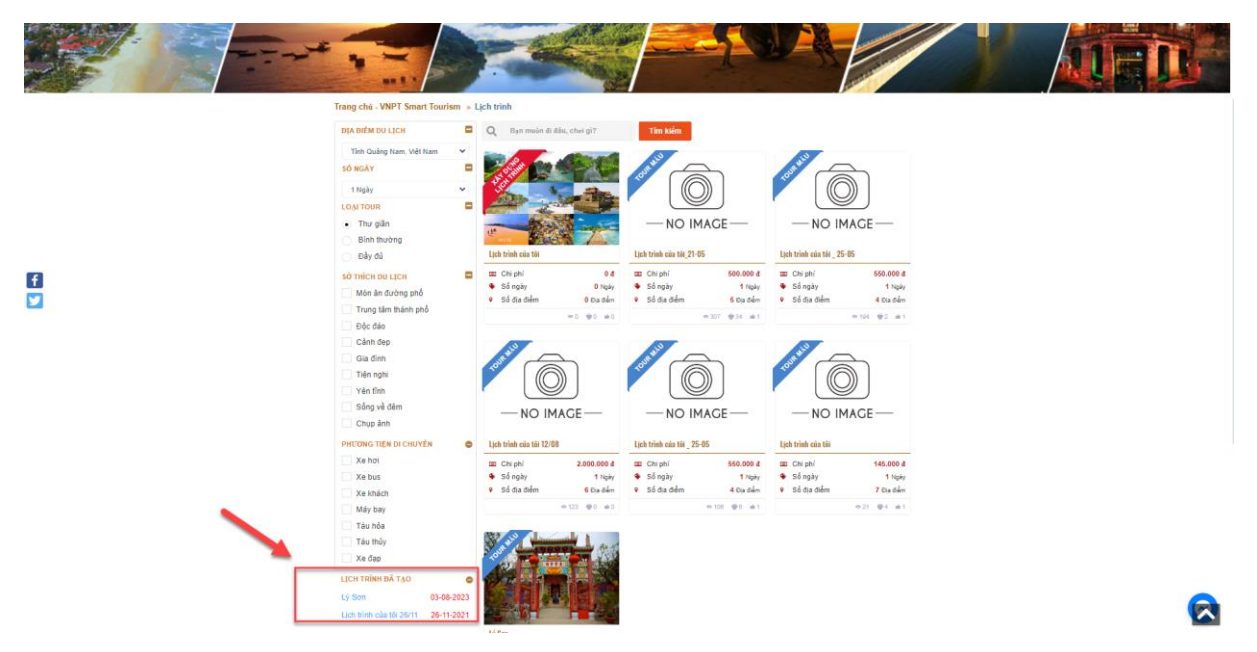

Hình 11. Xem lại lịch trình đã tạo

### Cách xóa lịch trình đã tạo

**Bước 1:** Đăng nhập tài khoản vào hệ thống, sau đó chọn vào Lịch trình trên menu của hệ thống

Bước 2: Click chọn lịch trình muốn xóa → trang chi tiết lịch trình mở ra

**Bước 3:** Trên trang chi tiết lịch trình, click chọn nút **Bổ lịch trình →** lịch trình đã tạo sẽ bị xóa và biến mất khỏi danh sách lịch trình đã tạo

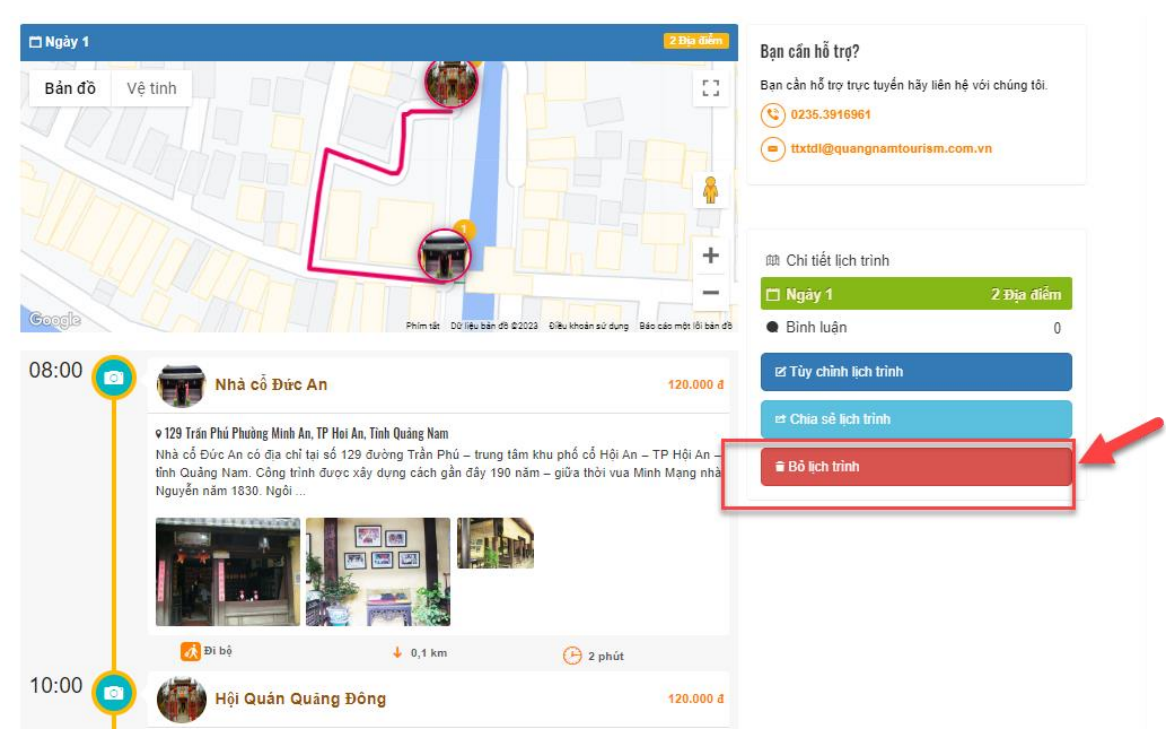

Hình 12. Xóa lịch trình đã tạo

### Bình luận lên lịch trình của người khác đã chia sẻ

**Bước 1:** Đăng nhập tài khoản vào hệ thống, sau đó chọn vào Lịch trình trên menu của hệ thống

Bước 2: Click chọn lịch trình muốn bình luận → trang chi tiết lịch trình mở ra

**Bước 3:** Trên trang chi tiết lịch trình, click chọn nút **Bình luận**  $\rightarrow$  ô text box để nhập bình luận sẽ hiện ra, nhập text xong, click nút **Đăng bình luận**  $\rightarrow$  bình luận mới sẽ hiển thị trong danh sách bình luận ngay phía trên ô text box nhập nội dung bình luận.

| <mark>Bản đồ</mark> V | ê tinh                                                                                                    |                               |                                           | Bạn cản hỗ trợ?<br>Bạn cản hỗ trợ trực tuyến hãy liên hệ v<br>© 0235.3916961<br>Ttxtdl@quangnamtourism.com  | iới chúng tối.<br>.vn |
|-----------------------|----------------------------------------------------------------------------------------------------|-------------------------------|-------------------------------------------|----------------------------------------------------------------------------------------------------|-----------------------|
| 600gla                |                                                                                                    | Phim tár D0 liệu bản để 62022 | Diku khoán sử dụng Bắc cáo một lối bản đã | <ul> <li>m Chi tiết lịch trình</li> <li>ngây 1</li> <li>Bình luận</li> <li>trùn chỉnh lịch trình</li> </ul> | 2 Địa điểm<br>O       |
|                       | Nhà cô Đức An         120.000 đ           v 129 Trán Phú Phường Minh An, TP Hoi An, Tỉnh Quảng Nam         Nhà cổ Đức An có địa chỉ tại số 129 đường Trần Phú – trung tâm khu phố cổ Hội An – TP Hội An – tỉnh Quảng Nam. Công trình được xảy dụng cách gần đảy 190 năm – giữa thời vua Minh Mạng nhà Nguyễn năm 1830. Ngôi |                               |                                           | rt Chia sẽ lịch trình.<br>≢ Bồ lịch trình                                                                   |                       |
|                       |                                                                                                    |                               |                                           |                                                                                                    |                       |
|                       | 🔥 Đi bộ                                                                                                    | 🤞 0,1 km                      | 🕑 2 phút                                  |                                                                                                    |                       |
| 10:00 💿               | Hội Quán Quảng Đông                                                                                                    | 9                             | 120.000 đ                                 |                                                                                                    |                       |

# Hình 13. Click nút **Bình luận** trên trang chi tiết lịch trình

| 10:00        | Hội Quán Quảng Đông 120.000 đ                                                                                                    | Bạn cần hỗ trợ?                                                           |                                                      |
|--------------|----------------------------------------------------------------------------------------------------|---------------------------------------------------------------------------|------------------------------------------------------|
|              | ♥ 176 Trán Phú, Phuông Minh An, TP Hoi An, Tình Quảng Nam<br>Hội quán Quảng Đông (hay còn gọi là Hội quán Quảng Triệu) nằm tại số 176 đường Trần Phú, Hội<br>An. Công trính được Hoa kiểu bang Quảng Đông tại Hội An và các vùng lân cận xây dựng vào năm<br>1885 làm nơi sinh hoạt cộng đồng và tín | Bạn cần hỗ trợ trực tuyến hãy<br>© 0235.3916961<br>e ttxtdl@quangnamtouri | y liên hệ với chúng tôi.<br>I <mark>sm.com.vn</mark> |
|              |                                                                                                    | 邸 Chi tiết lịch trình                                                     | 2 Địa điểm                                           |
| Bình luân v  | Dánh giá                                                                                                    | Binh luận                                                                 | 2 Dia diem                                           |
| 0/           | 0 đãnh giá                                                                                                    | 🖻 Tùy chỉnh lịch trình                                                    |                                                      |
| Đánh         | giá                                                                                                    | 🛤 Chia sẻ lịch trình                                                      |                                                      |
|              | Chưa có bình luận                                                                                                    | 🛢 Bỏ lịch trình                                                           |                                                      |
| (O)<br>FEMOR | Nhập nội dung bình luận                                                                                                    |                                                                           |                                                      |
|              | Tôi không phải là người<br>máy recAFTCHA<br>Biar Bir 'Chu bran                                                                                                    |                                                                           |                                                      |

Hình 14. Nhập text bình luận vào ô text box

#### Chia sẻ/Hủy chia sẻ lịch trình được tạo

**Bước 1:** Đăng nhập tài khoản vào hệ thống, sau đó chọn vào Lịch trình trên menu của hệ thống

Bước 2: Click chọn lịch trình muốn chia sẻ → trang chi tiết lịch trình mở ra

**Bước 3:** Trên trang chi tiết lịch trình, click nút **Chia sẻ lịch trình**  $\rightarrow$  Lịch trình này sẽ được hiển thị trên danh sách lịch trình chung cùng với các lịch trình mẫu và lịch trình đề xuất và bất cứ người dùng nào cũng có thể nhìn thấy và xem chi tiết được.

**Bước 4:** Click nút **Hủy chia sẻ**  $\rightarrow$  Lịch trình này sẽ không được hiển thị trên danh sách lịch trình chung nữa.

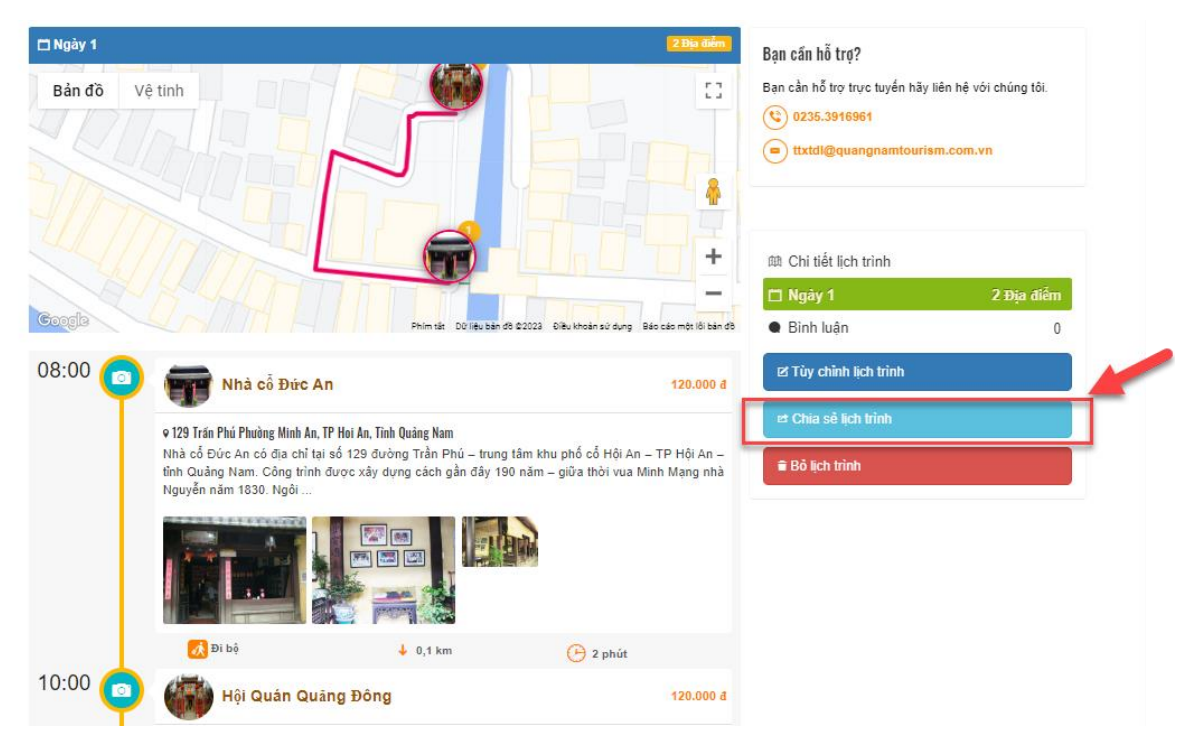

Hình 15. Chia sẻ lịch trình

### Đánh dấu lịch trình yêu thích

**Bước 1:** Đăng nhập tài khoản vào hệ thống, sau đó chọn vào Lịch trình trên menu của hệ thống

**Bước 2:** Click chọn 1 lịch trình  $\rightarrow$  trang chi tiết lịch trình hiện ra  $\rightarrow$  click nút **Thích** để đánh dấu yêu thích lịch trình này

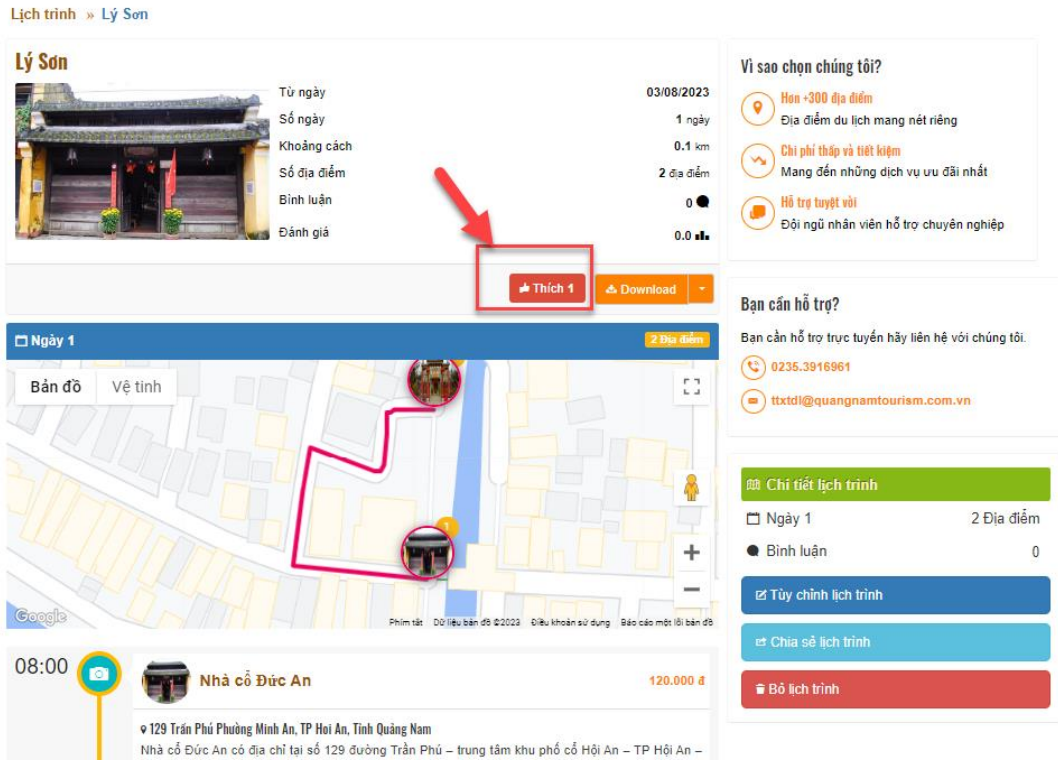

Hình 16. Click nút Thích để đánh dấu yêu thích lịch trình

## Lưu lịch trình xuống dưới dạng file pdf hoặc in ấn lịch trình

- Download lịch trình dưới dạng file pdf: Click chọn 1 lịch trình  $\rightarrow$  trang chi tiết lịch trình hiện ra  $\rightarrow$  tại nút Download, click chọn **Download pdf**  $\rightarrow$  cửa sổ mở ra, người dùng chọn nơi lưu file này và click nút **Save** để lưu file này xuống thiết bị.

- In ấn lịch trình: Click chọn 1 lịch trình  $\rightarrow$  trang chi tiết lịch trình hiện ra  $\rightarrow$  tại nút Download, click chọn **Print**  $\rightarrow$  cửa sổ in ấn mở ra và người dùng thao tác trên cửa sổ này để in ấn lịch trình.

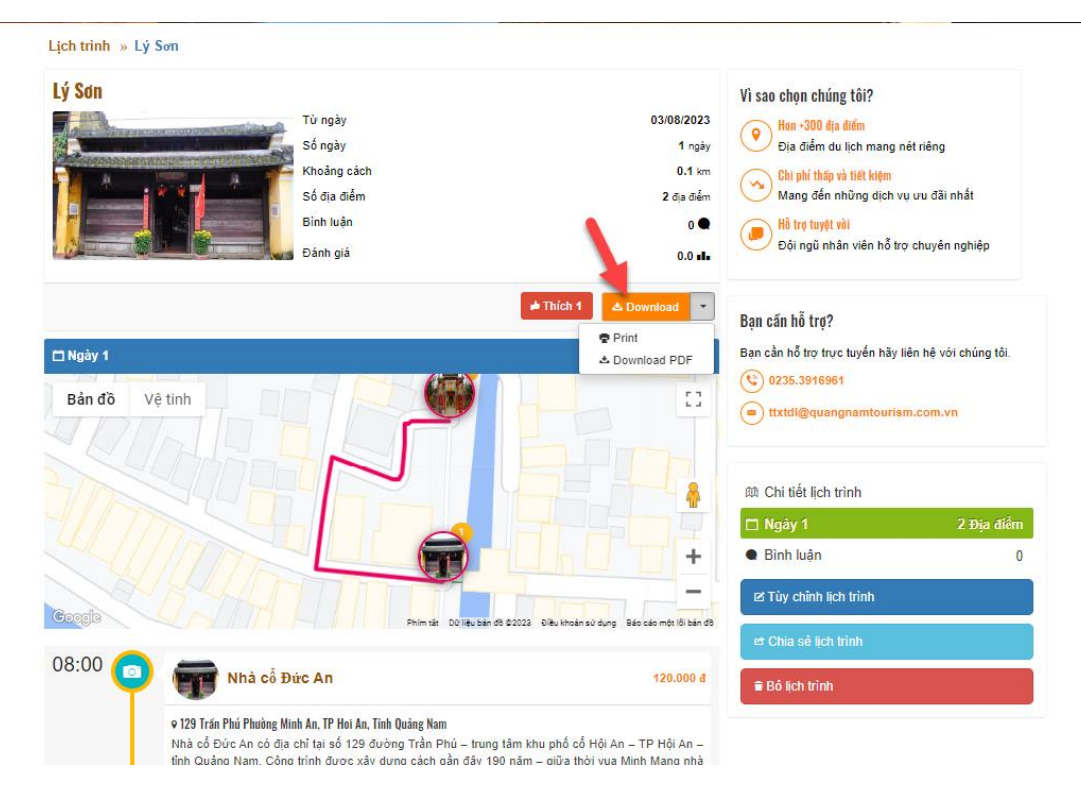

## Hình 17. Download/in ấn lịch trình

## Ngày 1

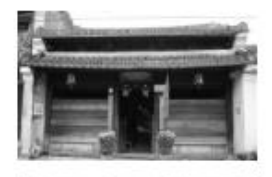

08:00 Nhà cổ Đức An 129 Trần Phú Phường Minh An, TP Hoi An, Tỉnh Quảng Nam Nhà cổ Đức An có địa chỉ tại số 129 đường Trần Phú – trung tâm khu phố cổ Hội An – TP Hội An ...

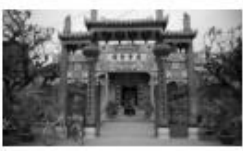

10:00 Hội Quán Quảng Đông 176 Trần Phú, Phường Minh An, TP Hoi An, Tỉnh Quảng Nam

Hội quán Quảng Đông (hay còn gọi là Hội quán Quảng Triệu) nằm tại số 176 đường Trần Phú, Hội An. Công trình được Hoa ...

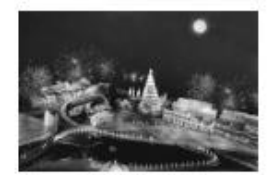

13:11 SHOP NẤM MUMBABY Thôn Diêm Phổ, xã Tam Anh Nam, huyện Núi Thành, tỉnh Quảng ... Địa điểm mua sắm đồ sơ sinh Hình 18. Hình minh họa lưu lịch trình đã được tạo dưới định dạng file pdf